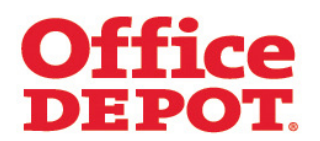

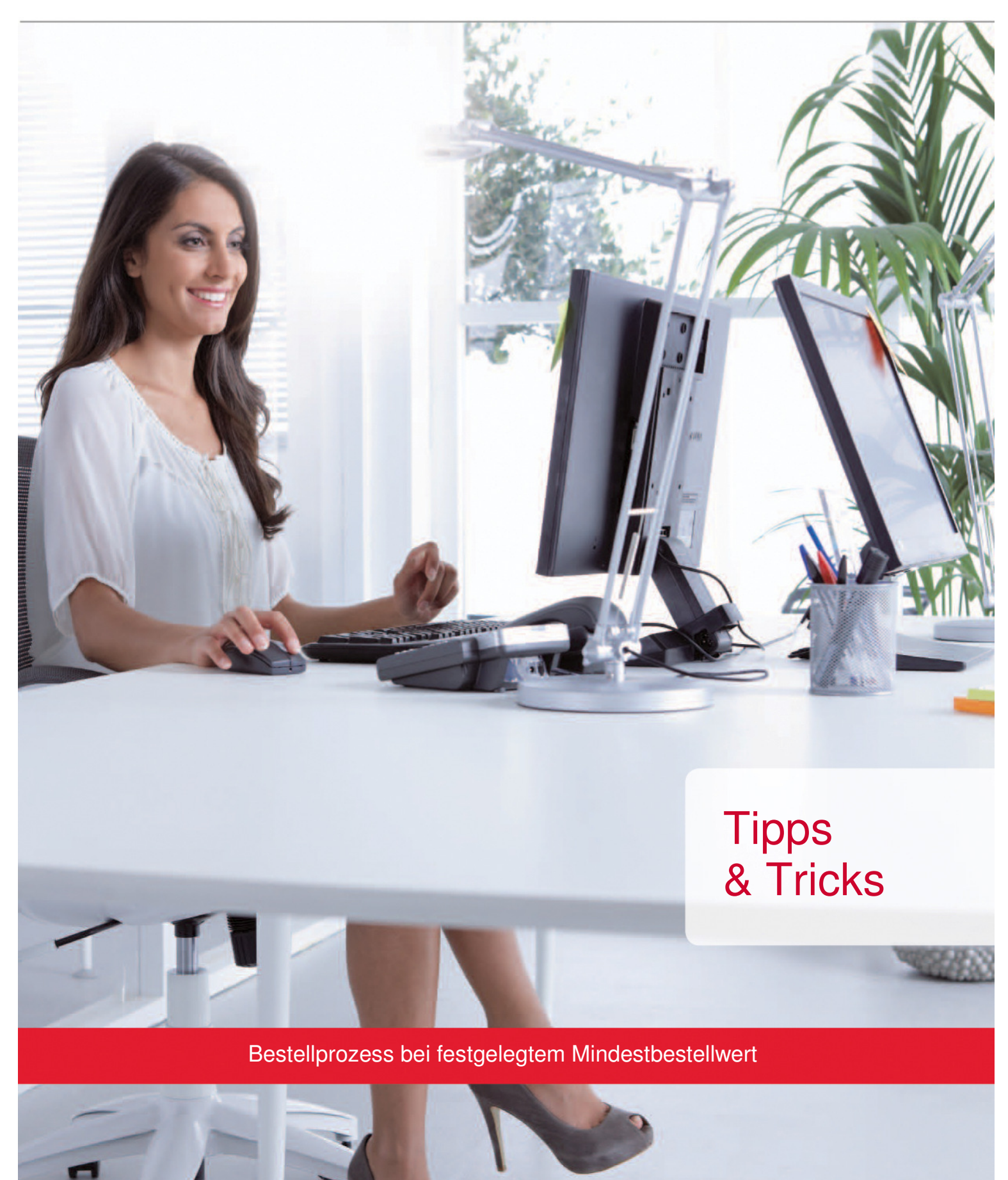

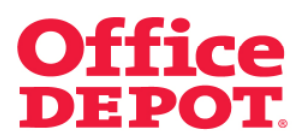

### INHALT

### SEITE

| 1. | Grun | dlegende Informationen                         | 3  |
|----|------|------------------------------------------------|----|
| 2. | Best | ellprozess bei festgelegtem Mindestbestellwert |    |
|    | 2.1  | Option A "Warnung wird angezeigt"              | 4  |
|    | 2.2  | Option B "Bestellung wird gehalten"            | 8  |
|    | 2.3  | Option C "Lieferkosten werden berechnet"       | 13 |
|    | 2.4  | Option D "Bestellung wird abgelehnt"           | 18 |

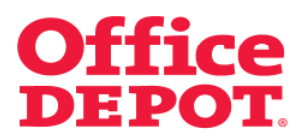

### 1. Grundlegende Informationen

Um Verantwortung für die Umwelt zu übernehmen, die Effizienz zu steigern sowie die Kosten von Bestellungen zu verringern, gibt es in unserem Office Depot Online Shop die Möglichkeit, einen Mindestbestellwert festzulegen.

Ein Mindestbestellwert kann auf vier verschiedene Arten eingestellt werden:

- Option A: "Warnung wird angezeigt"
- Option B: "Bestellung wird gehalten"
- Option C: "Lieferkosten werden berechnet"
- Option D: "Bestellung wird abgelehnt"

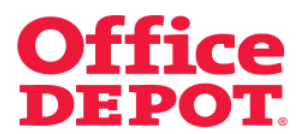

### 2. Bestellprozess bei festgelegtem Mindestbestellwert

2.1 Option A "Warnung wird angezeigt"

Wurde ein Mindestbestellwert festgesetzt, wird oberhalb der Warenkorb-Anzeige der folgende Hinweis in roter Schrift angezeigt:

#### "Fügen Sie XX,XX € hinzu, um den Mindestbestellwert zu erreichen".

Bei nicht befülltem Warenkorb wird der Betrag des festgesetzten Mindestbestellwert angezeigt.

| Startseite          |                                                | Kundenservice 06026 97 34                                                                                                    | 5 550 kunden@officedepot.de                                       |  |
|---------------------|------------------------------------------------|----------------------------------------------------------------------------------------------------|-------------------------------------------------------------------|--|
| Office              | DEPOT. Schnellerfassung ~                      | O Artikel (max. 09 Fogen Sie 25,00 € hinzu, um<br>O Artikel (max. 09 Fouldmen pro Anihag). 520 €<br>V Ihr Warerkork   Bestellabschluss   Meine Einkaut | den Mindestbestell wert zu erreichen                              |  |
|                     |                                                | Herzlich Willkommen, Max Mustermann von Office                                                                                                    | Kundennummer: 6159338<br>e-Depot DEMO-Shop - Abmelden             |  |
| Allgemeines Büror   | naterial -> Büroeinrichtung -> IT-Zubehör      | Unser Service                                                                                                    | Mein Profil 🔍 🗸                                                   |  |
| SUCHEN              | LOS                                            | Produkte von A-Z   Tinte & Toner   Papier                                                                                                    | Infoseite Meine Bestellungen                                      |  |
| Infoseite           | Verbesserte Gesch                              | windigkeit! Erfah                                                                                                    | ren Sie mehr                                                      |  |
| Wichtige Mitteilung | jen: Werden Sie Mitglied in userem Kundenforum | Lesen Sie mehr dazu                                                                                                    | Meine Bestellungen                                                |  |
| Wichtige Mitteilung | jen:                                           | Lesen Sie mehr dazu                                                                                                    | <ul> <li>Bestellhistorie</li> <li>Bestellgenehmigungen</li> </ul> |  |
| Kundeninformat      | ionen Office Depot Informationen Allgemein     | e Informationen                                                                                                    |                                                                   |  |
| Zuletzt geändert    | von: Office Depot                              |                                                                                                    | Mein Office Depot                                                 |  |
|                     | <b>Office</b> DE                               | POT                                                                                                    | Meine Einkaufslisten<br>Schnellerfassung<br>Mein Profil           |  |
|                     |                                                |                                                                                                    |                                                                   |  |

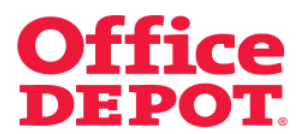

### 2. Bestellprozess bei festgelegtem Mindestbestellwert

2.1 Option A "Warnung wird angezeigt"

Legt der User Artikel in den Warenkorb, passt sich der Hinweis entsprechend daran an.

Dem User wird immer der genaue Betrag angezeigt, der ihm aktuell noch fehlt, um den Mindestbestellwert zu erreichen.

|                                                                           |                                    | Kondensenine 06036.97.3                                                                   | 45.550 kunden@officedend.de                                                |
|---------------------------------------------------------------------------|------------------------------------|-------------------------------------------------------------------------------------------|----------------------------------------------------------------------------|
| Office DEPOT. Schnelle                                                    | rrfassung ~                        | Atkel (max: 99 Postionen pro Auftrag) 150 6<br>Warerkob   Destellabschluss   Meine Einkau | den Mindestbestell vert zu erreichen<br>tslisten   V Meine Lieferanschrift |
|                                                                           | Herzli                             | h Willkommen, Max Mustermann von Offic                                                    | Kundennummer: 6159338<br>e-Depot DEMO-Shop - Abmelden                      |
| Allgemeines Büromaterial 🤝 Büroeinrichtung                                | IT-Zubehör                         | Unser Service                                                                             | Mein Profil 🔍 🗸                                                            |
| SUCHEN                                                                    | LOS Produk                         | e von A-Z   Tinte & Toner   Papier                                                        | Infoseite Meine Bestellungen                                               |
| Startseite > Finden Sie Ihr Produkt                                       |                                    |                                                                                           |                                                                            |
| Der unten aufgeführte Artikel wurde in II                                 | nren Warenkorb gelegt              |                                                                                           | Fragen?                                                                    |
| Beschreibung                                                              |                                    | Ihr Preis/VPE Menge                                                                       | <ul> <li>E-Mail Support /<br/>Sonderbestellung</li> </ul>                  |
| Haffnotizen Post 4/8 / 76 x 76 mm<br>Artikelek: 52/123 Enoeosterne Nr. 5. | <b>(gelb 100 Blatt</b><br>21 229   | (Netto)                                                                                   | Greener<br>Office                                                          |
| Enkaut fortsetzen                                                         |                                    |                                                                                           | ► ERFAHREN SIE<br>MEHR                                                     |
| Seiteninformationen Kundenservice                                         | Über Office Depot                  | Hilfreiche Links                                                                          |                                                                            |
| Seitenübersicht E-Mail Support /                                          | International<br>Über Office Depot | Handbücher Online Shop (pdf)<br>User Guide (pdf)                                          |                                                                            |

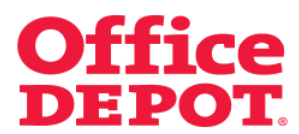

### 2. Bestellprozess bei festgelegtem Mindestbestellwert

2.1 Option A "Warnung wird angezeigt"

Klickt der User auf den *Button "Warenkorb",* um seine Bestellung einzuleiten, erhält er bei nicht erreichtem Mindestbestellwert die folgende Meldung:

### Achtung:

Es verbleiben XX,XX € um den für <<Firmenname>> festgelegten Mindestbestellwert in Höhe von XX,XX € zu erreichen.

| Startseite                                                                               | Kundenservice   06026 97 34                                                                                                    | IS 550 kunden@officedepot.de                                                                             |
|------------------------------------------------------------------------------------------|----------------------------------------------------------------------------------------------------|----------------------------------------------------------------------------------------------------|
| Office DEPOT. Schnellerfassung ~                                                         | Fügen Sie 24,00 € hinzu, um<br>1 Artikel (max: 88 Positionen pre Auftrag): 1,00 €<br>w Ihr Waterkeit:   Bestellabschluss:   Meine Einkauf | den Mindestbestellwert zu erreichen<br>slisten   v Meine Lieferanschrift<br>Kundennummer: 6159338        |
|                                                                                          | Herzlich Willkommen, Max Mustermann von Offic                                                                                             | e-Depot DEMO-Shop - Abmelden                                                                             |
| Allgemeines Büromaterial 🤍 🛛 Büroeinrichtung 🗸 IT-Zubehö                                 | V Unser Service V                                                                                                    | Mein Profil 🗸 🗸                                                                                          |
| SUCHEN                                                                                   | Produkte von A-Z Tinte & Toner Papier                                                                                                    | Infoseite Meine Bestellungen                                                                             |
| Startseite > Finden Sie ihr Produkt<br>Warenkorb                                         | Einkauf fortsetzen BESTELLABSCHLUSS                                                                                                    | Drucken                                                                                                  |
| Achtung:<br>Ex verifietien 24,80 € um den für Office-Depot DEMO-Shop for<br>zereichen:   | tgelegten Mindestbestellwert in Hohe von 25,00 €<br>Monon Nachbertellwer Gesamtpreis                                                      | 2.virschensumme: 1,00 €<br>(Netto)<br>1 Artikel (max. 98<br>Positionen pro Auttrag):<br>BESTELLABSCHLUSS |
|                                                                                          | (Netto)                                                                                                    | Fragen?                                                                                                  |
| Harmotizen vos-tev / o x / o mm 1,00 1<br>Anise-W 52123 Engegebone V / stueck ALS M<br>V | AKTUALISIEREN U 1,00 E                                                                                                    | E-Mail Support /<br>Sonderbestellung     FAQ                                                             |

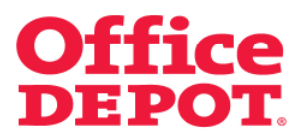

### Bestellprozess bei festgelegtem Mindestbestellwert Option A "Warnung wird angezeigt"

Klickt der User auf den *Button "Bestellabschluss",* ohne den Mindestbestellwert zu erreichen, bekommt er folgende Meldung angezeigt:

#### **Bitte beachten**

Bitte beachten Sie, dass Ihr Warenkorb unterhalb des Mindestbestellwertes von 25.00 € liegt.

Trotz nicht erreichtem Mindestbestellwert hat der User die Möglichkeit, seine Bestellung mittels Klick auf den *Button "Bestellung auslösen"* abzuschließen.

| Startseite                      |                                                             |                          |                                  |                   | Kundenser                     | /ice   06026 97 3                               | 845 550 kunden@officedepot.de                  |  |
|---------------------------------|-------------------------------------------------------------|--------------------------|----------------------------------|-------------------|-------------------------------|-------------------------------------------------|------------------------------------------------|--|
|                                 |                                                             |                          |                                  | 1 Artike          | Fügen<br>I (max: 98 Positione | Sie 24,00 € hinzu, ur<br>n pro Auftrag): 1,00 € | n den Mindestbestellwert zu erreichen          |  |
| Office                          | DEPOT. <sup>5°</sup>                                        | hnellerfassung ~         |                                  | → The Ware        | korb   Bestellabsc            | luss   Meine Einka                              | afslisten   🗸 Meine Lieferanschrift            |  |
|                                 |                                                             |                          |                                  |                   |                               |                                                 | Kundennummer: 6159338                          |  |
| Allgemeines Bürg                | material 🗸 🛛 Büroeinrich                                    | tuna 🗸                   | IT-Zubehör                       | Herzlich Wi       | Unser Servic                  | e                                               | Mein Profil                                    |  |
| SUCHEN                          |                                                             | 1.05                     |                                  | Produkte von      | A-7 Tinte 6                   | Toner Papier                                    | Infoseite Meine Bestellungen                   |  |
| Classical Baskelish             |                                                             |                          |                                  |                   |                               |                                                 |                                                |  |
| Beetellaheel                    | bluee                                                       |                          |                                  |                   |                               |                                                 |                                                |  |
| Destenabser                     | 11435                                                       |                          |                                  |                   |                               |                                                 | riageni                                        |  |
|                                 | <mark>itte beachten</mark><br>Itte beachten Sie, dass Ihr V | Varenkorb unterhalb o    | des Mindestbest                  | tellwertes von    | 25.00 € liegt.                |                                                 | • E-Mail Support)<br>Sonderbestellung<br>• FAQ |  |
| dicken Sie auf 'Bear            | beiten', um die aktuellen Ang                               | gaben zu ändern.         |                                  |                   |                               |                                                 |                                                |  |
| Benutzerinform                  | lationen                                                    |                          | Ihre Lieferan                    | nschrift          |                               | la la                                           |                                                |  |
| Kontakinarean                   | Max Mustamann                                               |                          | May Muetarmar                    | unn GmhU          |                               |                                                 |                                                |  |
| Telefon:<br>F-Mail:             | 0123456789<br>max mustermann@officer                        | tepot com                | Weitere Bez, Ge<br>Musterstrasse | Sebäude, Zimm     | er                            |                                                 |                                                |  |
| Fax:                            |                                                             |                          | Musterstadt<br>20095             |                   |                               |                                                 |                                                |  |
|                                 | BEARBEITEN                                                  |                          | Deutschland<br>0123456789        |                   |                               |                                                 |                                                |  |
| E-Mail Optioner                 | n                                                           |                          | AUSWÄHLEN                        |                   |                               |                                                 |                                                |  |
| 🖌 E-Mail Bestătig               | jung für diese Bestellung se                                | nden                     |                                  |                   |                               |                                                 |                                                |  |
| Bestelldetails                  |                                                             |                          |                                  |                   | Bi                            | lder ausblenden                                 |                                                |  |
| Voraussichtlich                 | er Liefertermin: 10.07.                                     | 13                       |                                  |                   |                               |                                                 |                                                |  |
| Artikel im Warenko              | ab                                                          | Ihr Preis/\              | /PE Menge M                      | Nachlieferung     | smenge Gesam                  | (preis<br>Netto) Entfernen                      |                                                |  |
| Haftni                          | xtizen Post-it® 76 x 76 mm :<br>latt                        | gelb 1,00<br>Stue        | €/ 1 0<br>BCk                    | 0                 | ,                             | 1,00€ □                                         |                                                |  |
| Artikel<br>Eingeg               | nummer 521229<br>ebene Nr. 521229                           |                          |                                  |                   |                               |                                                 |                                                |  |
|                                 |                                                             | Kommen                   | ıtar.                            |                   |                               |                                                 |                                                |  |
|                                 |                                                             |                          |                                  | Z                 | rischensumme:                 | 1,00 €                                          |                                                |  |
|                                 |                                                             |                          |                                  | Fr                | achtpauschale:                | Frachtfreie<br>Lieferung                        |                                                |  |
|                                 |                                                             |                          |                                  | S                 | instiges                      | 0,00 €                                          |                                                |  |
|                                 |                                                             |                          |                                  | м                 | hrwertsteuer:                 | 0,19 €                                          |                                                |  |
|                                 |                                                             |                          |                                  | G                 | ାଏ<br>esamtpreis:             | 1,20 €                                          |                                                |  |
| Nach oben<br>Haben Sie Änderund | gen im Warenkorb oder den Liefi                             | ereinstellungen gemacht? | Dann klicken Sie W               | Varenkorb aktuali | sieren/ WARENKO               | RB AKTUALISIEREN                                |                                                |  |
|                                 |                                                             |                          |                                  |                   |                               |                                                 |                                                |  |
| Axualisieren                    |                                                             | ALS MERKZETTEL SP        | EICHERN WARE                     | ENKORB SPER       | HERN BESTEL                   | LUNG AUSLÖSEN                                   |                                                |  |
|                                 |                                                             |                          |                                  |                   |                               |                                                 |                                                |  |

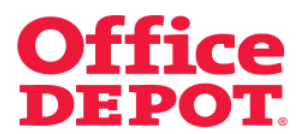

Wurde ein Mindestbestellwert festgesetzt, wird oberhalb der Warenkorb-Anzeige der folgende Hinweis in roter Schrift angezeigt:

"Fügen Sie XX,XX € hinzu, um den Mindestbestellwert zu erreichen".

Bei nicht befülltem Warenkorb wird der Betrag des festgesetzten Mindestbestellwert angezeigt.

| Startseite                     |                                      | Kund                    | lenservice   06026 97 34                                                                       | 5 550 kunden@officedepot.de                                              |  |
|--------------------------------|--------------------------------------|-------------------------|------------------------------------------------------------------------------------------------|--------------------------------------------------------------------------|--|
| Office DEPO                    | Schnellerfassung ~                   | V Ihr Warenkorb   Beste | Fügen Sie 25,00 € hinzu, um-<br>sillonen pro Aufbag): 0,00 €<br>sillabschluss   Meine Einkaufs | Sen Mindestbestell wert zu erreichen<br>listen   ↓ Meine Lieferansohritt |  |
|                                |                                      | Herzlich Willkommen, M  | lax Mustermann von Office                                                                      | Kundennummer: 6159338<br>-Depot DEMO-Shop - Abmelden                     |  |
| Allgemeines Büromaterial 🗸     | Bürceinrichtung 🗸 IT-Zubehör         | V Unser S               | Service 🗸 🗸                                                                                    | Mein Profil 🔍 🗸                                                          |  |
| SUCHEN                         | LOS                                  | Produkte von A-Z        | Tinte & Toner   Papier                                                                         | Infoseite Meine Bestellungen                                             |  |
| Infoseite                      | besserte Gesch                       | windigkei               | <b>it!</b> Erfahı                                                                              | ren Sie mehr                                                             |  |
| Wichtige Mitteilungen: Werde   | n Sie Mitglied in userem Kundenforum |                         | Lesen Sie mehr dazu                                                                            | Meine Bestellungen                                                       |  |
| Wichtige Mitteilungen:         |                                      |                         | Lesen Sie mehr dazu                                                                            | <ul> <li>Bestellhistorie</li> <li>Bestellgenehmigungen</li> </ul>        |  |
| Kundeninformationen            | Office Depot Informationen Allgemein | e Informationen         |                                                                                                |                                                                          |  |
| Zuletzt geändert von: Office I | Depot                                |                         |                                                                                                | Mein Office Depot                                                        |  |
| C                              | <b>Office DE</b>                     | POT                     |                                                                                                | Meine Einkaufslisten<br>Schnellerfassung<br>Mein Profil                  |  |
|                                |                                      |                         |                                                                                                |                                                                          |  |

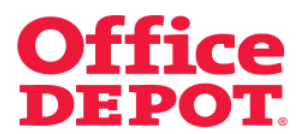

Legt der User Artikel in den Warenkorb, passt sich der Hinweis entsprechend daran an.

Dem User wird immer der genaue Betrag angezeigt, der ihm aktuell noch fehlt, um den Mindestbestellwert zu erreichen.

| Jul Courto                                  |                                                                     |                   | Kundensenvice   06026.97                                                                                                    | 345.550 kunden@officedend.de                                                       |
|---------------------------------------------|---------------------------------------------------------------------|-------------------|----------------------------------------------------------------------------------------------------|------------------------------------------------------------------------------------|
| <b>Office</b> DEPC                          | Schnellerfassung                                                    | v 100 €           | Atkel (max: 99 Pogen Sie 24,00 € hinzu, u<br>Atkel (max: 99 Pogitionen pro Auftrag): 1,00<br>Marenkorb   Destellabschluss   Meine Einka | m den Mindestbestell wert zu erreichen<br>e<br>utslisten   v Meine Lieferanschrift |
|                                             |                                                                     | Herzlich          | Willkommen, Max Mustermann von Off                                                                                                    | Kundennummer: 6159338<br>ice-Depot DEMO-Shop - Abmelden                            |
| Allgemeines Büromaterial $\bigtriangledown$ | Büroeinrichtung 🗸 🗸                                                 | IT-Zubehör        | <ul> <li>Unser Service</li> </ul>                                                                                                    | Mein Profil 🗸 🗸                                                                    |
| SUCHEN                                      | LOS                                                                 | Produkte          | von A-Z   Tinte & Toner   Papier                                                                                                    | Infoseite Meine Bestellungen                                                       |
| Startseite > Finden Sie Ihr Produkt         |                                                                     |                   |                                                                                                    |                                                                                    |
| Der unten aufgeführte                       | Artikel wurde in Ihren War                                          | enkorb gelegt     |                                                                                                    | Fragen?                                                                            |
| Beschreibung                                |                                                                     |                   | Ihr Preis/VPE Menae                                                                                                    | <ul> <li>E-Mail Support /<br/>Sonderbestellung</li> </ul>                          |
|                                             | en Post-4/0 76 x 76 mm gelb 100 Bl<br>521228 Einaeasbene Nr. 521228 | att               | 1,00 €/stueck 1<br>(Netto)                                                                                                    | Greener<br>Office                                                                  |
|                                             |                                                                     |                   | WARENKORE                                                                                                    | NEHR SIE                                                                           |
| Enkeut fortsetzen                           |                                                                     |                   | 2                                                                                                    | 1                                                                                  |
| Enkeut fortsetzen<br>Seiteninformationen    | Kundenservice                                                       | Über Office Depot | Nilfreiche Links                                                                                                    | t                                                                                  |

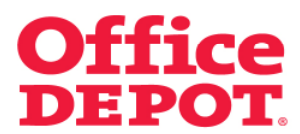

Klickt der User auf den *Button "Warenkorb",* um seine Bestellung einzuleiten, erhält er bei nicht erreichtem Mindestbestellwert die folgende Meldung:

### Achtung:

Es verbleiben XX,XX € um den für <<Firmenname>> festgelegten Mindestbestellwert in Höhe von XX,XX € zu erreichen.

| Startseite                                                             |                              |                           | Kundenservice                                              | 06026 97 34                                                  | 15 550   kunden@off                                                   | icedepot.de               |
|------------------------------------------------------------------------|------------------------------|---------------------------|------------------------------------------------------------|--------------------------------------------------------------|-----------------------------------------------------------------------|---------------------------|
| Office DEPOT. Schne                                                    | ellerfassung ~               | 1 Artikel i               | Fügen Sie<br>max: 98 Positionen pr<br>rb   Bestellabschlus | 24,00 € hinzu, um<br>o Auftrag): 1,00 €<br>:   Meine Einkauf | den Mindestbestellwert<br>Slisten   v Meine Liefer                    | zu erreichen<br>anschrift |
|                                                                        |                              | Herzlich Willk            | ommen, Max Muste                                           | rmann von Offic                                              | Kundennumm<br>e-Depot DEMO-Shop                                       | Abmelden                  |
| Allgemeines Büromaterial 🧹 🛛 Büroeinrichtung                           | 🗸 🗸 IT-Zut                   | jehör 🗸 🗸 🗸               | Unser Service                                              |                                                              | Mein Profil                                                           | $\sim$                    |
| SUCHEN                                                                 | LOS                          | Produkte von A            | Z   Tinte & To                                             | ner   Papier                                                 | Infoseite Meine Be                                                    | stellungen                |
| Startseite > Finden Sie Ihr Produkt                                    |                              |                           |                                                            |                                                              |                                                                       |                           |
| Warenkorb                                                              |                              | Einkauf fo                | rtsetzen BESTEL                                            | LABSCHLUSS                                                   |                                                                       | Drucken                   |
|                                                                        |                              |                           |                                                            |                                                              | Zwischensumme:                                                        | 1,00 €                    |
| Es verbleiben 24,00 € um den für<br>zu erreichen.                      | Office-Depot DEMO-Sho        | op festgelegten Mindestbe | stellwert in Höhe v                                        | on 25,00 €                                                   | 1 Artikel (max. 98<br>Positionen pro Auftre                           | (1.00 €<br>g):            |
| Beschreibung                                                           | Preis/VPE                    | Menge                     | Nachbestellung                                             | Gesamtpreis<br>(Netto)                                       | BESTELLA                                                              | BSCHLUSS                  |
| Haftnotizen Post-it® 76 x 76 mm                                        | 1,00                         | 1 AKTUALISIEREN           | 0                                                          | 1,00€                                                        | Fragen?                                                               |                           |
| Artikel-Nr. 521229 Eingegebene<br>Nr. 521229                           | E / Stueck A                 | LS MERKZETTEL SPEICHERN   | L2                                                         |                                                              | <ul> <li>E-Mail Support /<br/>Sonderbestellun</li> <li>FAQ</li> </ul> | g                         |
|                                                                        |                              | Entremen                  |                                                            |                                                              |                                                                       |                           |
|                                                                        |                              | Entremen                  |                                                            |                                                              | In den Warenkorb                                                      | legen                     |
| U                                                                      |                              | Kommentar                 | Aj                                                         | TUALISIEREN                                                  | In den Warenkorb<br>Office Depot Artike                               | legen<br>Inummer          |
| Einkäuf förtiseben<br>Vårentoch aktualistren   Värenkorb böcchen   Vär | enkorb zur Einkaufsliste hin | Kommentar                 | amptehlen BESTEL                                           | TUALISIEREN                                                  | In den Warenkorb Office Depot Artike Menge IN DEN WARENKORE           | legen<br>Inummer          |

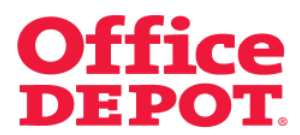

Klickt der User auf den *Button "Bestellabschluss",* ohne den Mindestbestellwert zu erreichen, bekommt er folgende Meldung angezeigt:

#### **Bitte beachten**

Da diese Bestellung unterhalb des Mindestbestellwertes von 25.00 € liegt, wird sie zur Freigabe an Ihren Genehmiger weitergeleitet.

Der Button "Bestellung auslösen" ist nicht sichtbar, so dass es für den User nicht möglich ist, die Bestellung direkt selbst auszulösen. Der User hat allerdings die Möglichkeit, diesen Warenkorb mittels Klick auf den *Button "Bestellung weiterleiten"* an seinen internen Genehmiger zur Freigabe zu senden.

| Startseite                                    |                                                                                                 |                                                                                                    | Kundenservice                                   | 06026 97 34                          | 5 550   kunden@officedepot.de                                         |
|-----------------------------------------------|-------------------------------------------------------------------------------------------------|----------------------------------------------------------------------------------------------------|-------------------------------------------------|--------------------------------------|-----------------------------------------------------------------------|
|                                               |                                                                                                 | <b>)</b>                                                                                                    | Fügen Sie 24<br>Artikel (max. 98 Positionen pro | 4,00 € hinzu, um<br>Auftrag): 1,00 € | den Mindestbestell wert zu erreichen                                  |
| Office                                        | DEPOT. Schnellerfassung                                                                         | - Ihr                                                                                                    | Warenkorb   Bestellabschluss                    | Meine Einkaufi                       | listen 🗍 🗸 Meine Lieferanschrift                                      |
|                                               |                                                                                                 | Herzlin                                                                                                    | h Willkommen Max Mustern                        | nann von Office                      | Kundennummer: 6159338                                                 |
| Allgemeines Bür                               | romaterial 🗸 🛛 Büroeinrichtung 🔍 🗸                                                              | IT-Zubehör                                                                                                    | Unser Service                                   |                                      | Mein Profil V                                                         |
| SUCHEN                                        | LOS                                                                                             | Produkte                                                                                                    | e von A-Z   Tinte & Ton                         | er   Papier                          | Infoseite Meine Bestellungen                                          |
| Startseite > Bestela                          | loschluss                                                                                       |                                                                                                    |                                                 |                                      |                                                                       |
| Bestellabso                                   | chluss                                                                                          |                                                                                                    |                                                 |                                      | Fragen?                                                               |
| $\mathbf{\Lambda}$                            | Bitte beachten<br>Da diese Bestellung unterhalb des Mindestbestel<br>Genehmiger weitergeleitet. | lwertes von 25.00 € liegt, w                                                                                              | ird sie zur Freigabe an Ihre                    | m                                    | <ul> <li>E-Mail Support/<br/>Sonderbestellung</li> <li>FAQ</li> </ul> |
| Klicken Sie auf 'Bei                          | arbeiten", um die aktuellen Angaben zu ändern.                                                  |                                                                                                    |                                                 |                                      |                                                                       |
| Benutzerinfor                                 | mationen                                                                                        | Ihre Lieferanschrift                                                                                                    |                                                 |                                      |                                                                       |
| Konfaktperson:<br>Telefor:<br>E Mail:<br>Fax: | Max Mustermann<br>0123458789<br>max mustermann@officedepot.com<br>BEARBEITEN                    | Max Mustermann GmbH<br>Weitere Bez, Gebäude, Z<br>Musterstrasse 4711<br>Musterstadt<br>20095<br>Deutschland<br>0123456789 | ümmer                                           | L.                                   |                                                                       |
| E-Mail Option                                 | en                                                                                              | AUSWÄHLEN                                                                                                    |                                                 |                                      |                                                                       |
| Bestelldetails                                |                                                                                                 |                                                                                                    | Bilder a                                        | ausblenden                           |                                                                       |
| Voraussichtlic                                | her Liefertermin: 10.07.13                                                                      |                                                                                                    |                                                 |                                      |                                                                       |
| Artikel im Waren                              | sorb Ihr Preis.<br>(N                                                                           | /VPE<br>letto) Menge Nachliefe                                                                                            | rungsmenge Gesamtpreis<br>(Netto                | s<br>Entfernen                       |                                                                       |
| Haft<br>100                                   | notizen Post-it® 76 x 76 mm gelb 1,0<br>Blatt Str                                               | 0€/ 1 0<br>ueck                                                                                                    | 1,004                                           | € □                                  |                                                                       |
| Artik<br>Einge                                | elnummer 521229<br>sebene Nr. 521229<br>)                                                       |                                                                                                    |                                                 |                                      |                                                                       |
|                                               | Komme                                                                                           | entar:                                                                                                    |                                                 |                                      |                                                                       |
|                                               |                                                                                                 |                                                                                                    | Zwischensumme:                                  | 1,00 €                               |                                                                       |
|                                               |                                                                                                 |                                                                                                    | Frachtpauschale:                                | Frachtfreie<br>Lieferung             |                                                                       |
|                                               |                                                                                                 |                                                                                                    | Sonstiges                                       | 0,00 €                               |                                                                       |
|                                               |                                                                                                 |                                                                                                    | Mehrwertsteuer:                                 | 0,19 €                               | . <i>b</i>                                                            |
|                                               |                                                                                                 |                                                                                                    | Gesamtpreis:                                    | 1,20 €                               |                                                                       |
| Nach oben<br>Haben Sie Änderu                 | ngen im Warenkorb oder den Liefereinstellungen gemacht                                          | ? Dann klicken Sie Warenkorb i                                                                                            | aktualisieren' WARENKORB A                      | KTUALISIEREN                         |                                                                       |
| Aktualisieren                                 |                                                                                                 |                                                                                                    |                                                 |                                      | 7                                                                     |
|                                               | ALS MERKZETTEL SPEI                                                                             | CHERN WARENKORB SPE                                                                                                    | ICHEFN BESTELLUNG W                             | EITERLEITEN                          |                                                                       |

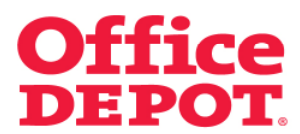

Ändert der User seinen Warenkorb entsprechend ab, so dass er den Mindestbestellwert erreicht, ist der *Button "Bestellung auslösen"* sichtbar, so dass die Bestellung direkt abgeschlossen werden kann.

Der Hinweis oberhalb der Warenkorb-Anzeige ändert sich wie folgt: Ihr Warenkorb liegt oberhalb des festgelegten Mindestbestellwertes.

| Startseite                                                 |                              | Ki                             | undenservice   06026 97 3                                        | 45 550 kunden@officedepot.de           |  |
|------------------------------------------------------------|------------------------------|--------------------------------|------------------------------------------------------------------|----------------------------------------|--|
|                                                            |                              | 1 Artikel (mpc. 98             | Pr Warenkorb liegt oberhalb de<br>Positionen pro Auffrag): 25,00 | es festgelegten Mindestbestell wertes. |  |
| Office DEPOT. Schnelle                                     | rfassung 🗸                   | 🗸 Thr Warenkorb   B            | estellabschluss   Meine Einkau                                   | fslisten \  🗸 Meine Lieferanschrift    |  |
|                                                            |                              |                                |                                                                  | Kundennummer: 6159338                  |  |
|                                                            |                              | Herzlich Willkommer            | n, Max Mustermann von Offic                                      | e-Depot DEMO-Shop - Abmelden           |  |
| Allgemeines Büromaterial V Büroeinrichtung                 | V IT-Zubehör                 | V Unsi                         | er Service 🔍 🗸                                                   | Mein Profil 🗸 🗸                        |  |
| SUCHEN                                                     | LOS                          | Produkte von A-Z               | Tinte & Toner Papier                                             | Infoseite Meine Bestellungen           |  |
| Startseite > Bestellabschluss                              |                              |                                |                                                                  |                                        |  |
| Bestellabschluss                                           |                              |                                |                                                                  | Fragen?                                |  |
|                                                            |                              |                                |                                                                  | E-Mail Support /                       |  |
| dicken Sie auf Bearbeiten', um die aktuellen Angaben zu    | Jändem.                      |                                |                                                                  | Sonderbestellung<br>FAQ                |  |
| Benutzerinformationen                                      | Ihre Liefe                   | eranschrift                    |                                                                  |                                        |  |
|                                                            |                              |                                |                                                                  |                                        |  |
| Telefon: 0123456789                                        | Weitere Be                   | ez, Gebäude, Zimmer            |                                                                  |                                        |  |
| E-Mail: max.mustermann@officedepot.com                     | n Musterstra<br>Musterstar   | asse 4/11<br>dt                |                                                                  |                                        |  |
| BEARBEITEN                                                 | 20095<br>Deutschla           | ind                            | Ν                                                                |                                        |  |
|                                                            | 01234567                     | 89                             | 18                                                               |                                        |  |
| E-Mail Optionen                                            | AUSWAHLE                     | EN                             |                                                                  |                                        |  |
| E-Mail Bestätigung für diese Bestellung senden             |                              |                                |                                                                  |                                        |  |
|                                                            |                              |                                |                                                                  |                                        |  |
| E-Mail Adresse senden:                                     | rweitere                     |                                |                                                                  |                                        |  |
| Zusätzliche E-Mail Adresse:                                |                              |                                |                                                                  |                                        |  |
| Bastalldatella                                             |                              |                                | Rilder ausblenden                                                |                                        |  |
| Bestendetails                                              |                              |                                | Dider dustrenden                                                 |                                        |  |
| Voraussichtlicher Liefertermin: 10.07.13                   |                              |                                |                                                                  |                                        |  |
| Artikel im Warenkorb                                       | Ihr Preis/VPE Meng           | e Nachlieferungsmenge          | Gesamtpreis<br>(Netter) Entfernen                                |                                        |  |
| Uaffnatizan Daef it⊛76 y 76 mm nalh                        | (Netto) -                    | 7.0                            | (Netto)                                                          |                                        |  |
| 100 Blatt                                                  | Stueck                       | •                              | 23,00 4                                                          |                                        |  |
| Artikelnummer 521229                                       |                              |                                |                                                                  |                                        |  |
| W                                                          |                              |                                |                                                                  |                                        |  |
| 0                                                          |                              |                                |                                                                  |                                        |  |
|                                                            | Kommentar:                   |                                |                                                                  |                                        |  |
|                                                            |                              | Zwischenst                     | umme: <b>25,00 €</b>                                             |                                        |  |
|                                                            |                              | Frachtpaus                     | chale: Frachtfreie<br>Lieferung                                  |                                        |  |
|                                                            |                              | Sonstiges                      | 0,00 €                                                           |                                        |  |
|                                                            |                              | Mehrwertst                     | euer: 4,75 €                                                     |                                        |  |
|                                                            |                              | Gesamtp                        | rels: 29,75 €                                                    |                                        |  |
| Nach oben                                                  |                              |                                |                                                                  |                                        |  |
| Haben Sie Änderungen im Warenkorb oder den Liefereinstellu | ngen gemacht? Dann klicken S | Sie Warenkorb aktualisieren' W | ARENKORB AKTUALISIEREN                                           |                                        |  |
| Aktualisieren                                              | _                            |                                |                                                                  | 7                                      |  |
| ALS M                                                      | ERKZETTEL SPEICHERN          | VARENKORB SPEICHERM            | BESTELLUNG AUSLÖSEN                                              |                                        |  |

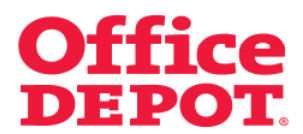

Wurde ein Mindestbestellwert festgesetzt, wird oberhalb der Warenkorb-Anzeige der folgende Hinweis in roter Schrift angezeigt:

"Fügen Sie XX,XX € hinzu, um den Mindestbestellwert zu erreichen".

Bei nicht befülltem Warenkorb wird der Betrag des festgesetzten Mindestbestellwert angezeigt.

| States     Octor 97-460     Market Care (Cotor 97-460)       Office DEPOT     Schnellerfassurg       Schnellerfassurg     Market Care (Cotor 97-460)       Market Care (Cotor 97-460)     Market Care Care (Cotor 97-460)       Market Care (Cotor 97-460)     Market Care Care (Cotor 97-460)       Market Care (Cotor 97-460)     Market Care Care (Cotor 97-460)       Market Care (Cotor 97-460)     Market Care Care (Cotor 97-460)       Market Care (Cotor 97-460)     Market Care Care (Cotor 97-460)       Market Care (Cotor 97-460)     Market Care (Cotor 97-460)       Market Care (Cotor 97-460)     Market Care (Cotor 97-460)       Market Care (Cotor 97-460)     Market Care (Cotor 97-460)       Market Care (Cotor 97-460)     Market Care (Cotor 97-460)       Market Care (Cotor 97-460)     Market Care (Cotor 97-460)       Market Care (Cotor 97-460)     Market Care (Cotor 97-460)       Market Care (Cotor 97-460)     Market Care (Cotor 97-460)       Market Care (Cotor 97-460)     Market Care (Cotor 97-460)       Market Care (Cotor 97-460)     Market Care (Cotor 97-460)       Market Care (Cotor 97-460)     Market Care (Cotor 97-460)       Market Care (Cotor 97-460)     Market Care (Cotor 97-460)       Market Care (Cotor 97-460)     Market Care (Cotor 97-460)       Market Care (Cotor 97-460)     Market Care (Cotor 97-460)       Market Care (Cotor 97-460)     <                                                                                                    |                                                                              |                                                                                                    |                                                                          |  |
|----------------------------------------------------------------------------------------------------|------------------------------------------------------------------------------|----------------------------------------------------------------------------------------------------|--------------------------------------------------------------------------|--|
|                                                                                                    | Startseite                                                                   | Kundenservice   06026 97 34                                                                                                    | 5 550 kunden@officedepot.de                                              |  |
| Mathemateman                                                                                                    | Office DEPOT. Schnellerfassung ~                                             | O Artikel (max: 98 Poglen Sile 25,00 € hinzu, um     O Artikel (max: 98 Poglen Sile 25,00 € hinzu, um     Vihr Warenkorb   Bestellabschlus:   Meine Einkaut | den Mindestbestell wert zu erreichen<br>listen   🗸 Meine Lieferanschrift |  |
| Magnemines Burromsterid       Bur oetmichtung       I Zubetor       Uterer Service       Mane Podit         SUCHEN       10%       Produkte won. A.2       Tinte & Tomer       Pager       Indexe       Mane Büstelstungen         Vorbbessserte Geschwindigkeit!       Erfahren Sie mehr         Erfahren Sie mehr         Vorbessserte Geschwindigkeit!       Erfahren Sie mehr         Methoden Sie Mattele nuseenn Nunderdhum.       Easer Sie mehr daza         Methoden Mittelenager:       Verster Sie Mattelenager         Vorbessserte Geschwindigkeit!       Easer Sie mehr daza         Methoden Mittelenager:       Easer Sie mehr daza         Vorbesserte Deptet Informationen         Office Deptet Informationen         Office Deptet Informationen         Office Deptet         Office Deptet         Office Deptet         Men Produ         Men Produ         Men Produ                                                                                                    |                                                                              | Herzlich Willkommen, Max Mustermann von Office                                                                                                    | Kundennummer: 6159338<br>-Depot DEMO-Shop - Abmelden                     |  |
| Idea       Produkte von A2       Titte & Tonre       Paper       Index & Mance Bestellungen         Verbeesseertee Geeschwindigkeit!       Erfahren Sie mehr         Infoseite         Verträge Mittellungen:       Verden Sie Mäglied in upgeven kunderforum.       Event Sie mehr Bestellungen         Verträge Mittellungen:       Office Depot Informationen       Allgemeine Informationen       Bestellinstorine         Office Depot Informationen       Allgemeine Informationen       Mance Erkaddister       Mance Erkaddister         Office Depot Informationen       Office Depot Informationen       Mance Erkaddister       Mance Erkaddister         Office Depot       Office Depot Informationen       Mance Erkaddister       Mance Erkaddister         Verträge Mittellungen:       Office Depot       Mance Erkaddister       Manne Erkaddister                                                                                                    | Allgemeines Büromaterial 🗸 🛛 Büroeinrichtung 🗸 IT-Zubehör                    | Unser Service                                                                                                    | Mein Profil 🗸 🗸                                                          |  |
| Verbesserte Geschwindigkeit!       Ertahren Sie mehr         Infoseite         Verdrige Mitchlunger:       Verden Sie Möglied in userern kunderforum       Lesen Sie wennet not         Verdrige Mitchlunger:       Verden Sie Möglied in userern kunderforum       Lesen Sie wennet not         Verdrige Mitchlunger:       Lesen Sie wennet not                                                                                                    | SUCHEN                                                                       | Produkte von A-Z   Tinte & Toner   Papier                                                                                                    | Infoseite Meine Bestellungen                                             |  |
| Uters the state state sta | nfoseite<br>Wicklige Mitteilungen: Werden Sie Mitglied in userem Kundenforum | Lesen Sik mehr dezu                                                                                                    | Meine Bestellungen                                                       |  |
| Kundeninformationen     Office Depot Informationen     Allgemeine Informationen       Zulet/t geandert ven: Office Depot     Main Office Depot       Office DEPOTE     Main Office Depot                                                                                                    | Wichtige Mitteilungen:                                                       | Lesen Sie mehr dazu                                                                                                    | <ul> <li>Bestellhistorie</li> <li>Bestellgenehmigungen</li> </ul>        |  |
| Zuletr geändert von: Office Deput Office DEEPOT. Mein Office Segue Adain Profit                                                                                                    | Kundeninformationen Office Depot Informationen Allgemein                     | ne Informationen                                                                                                    |                                                                          |  |
| Offfice DEPOT.                                                                                                    | Zuletzt geändert von: Office Depot                                           |                                                                                                    | Mein Office Depot                                                        |  |
|                                                                                                    | <b>Office</b> DE                                                             | POT                                                                                                    | Meine Einkaufslisten     Schnellerfassung     Mein Profil                |  |
|                                                                                                    |                                                                              |                                                                                                    |                                                                          |  |

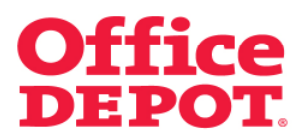

Legt der User Artikel in den Warenkorb, passt sich der Hinweis entsprechend daran an.

Dem User wird immer der genaue Betrag angezeigt, der ihm aktuell noch fehlt, um den Mindestbestellwert zu erreichen.

| Stastonito                                                        |                                | Kundensen inn 🔰 06026 07 2                       | 45 650 Junder Gettinsdered de                                              |
|-------------------------------------------------------------------|--------------------------------|--------------------------------------------------|----------------------------------------------------------------------------|
| Office DEPOT. Schn                                                | ellerfassung ~                 | I Artikel (max: 99 Positionen pro Auftrag) 100 0 | iden Mindestbestell wert zu erreichen<br>Islisten   V Meine Lieferanschift |
|                                                                   | н                              | erzlich Willkommen, Max Mustermann von Offic     | Kundennummer: 6159338<br>e-Depot DEMO-Shop - Abmelden                      |
| Allgemeines Büromaterial 🗸 🛛 Büroeinrichtung                      | ı 🗸 IT-Zubehör                 | Unser Service                                    | Mein Profil 🗸 🗸 🗸                                                          |
| SUCHEN                                                            | LOS Pro                        | dukte von A-Z Tinte & Toner Papler               | Infoseite Meine Bestellungen                                               |
| Startseite > Finden Sie Ihr Produkt                               |                                |                                                  |                                                                            |
| Der unten aufgeführte Artikel wurde i                             | n Ihren Warenkorb gelegt       |                                                  | Fragen?                                                                    |
| Beschreibung                                                      |                                | Ihr Preis/VPE Menge                              | <ul> <li>E-Mail Support /<br/>Sonderbestellung</li> </ul>                  |
| Affloritizen Past 489 76 x 76<br>Affloritis- S21229 Einoeoebere I | mm gelb 100 Blatt<br>#: 521229 | 1,00 €/stueck 1<br>(Netto)                       | Greener<br>Office                                                          |
| Einkaut fortsetzen                                                |                                | WARENKORB                                        | ERFAHREN SIE     MEHR                                                      |
|                                                                   |                                |                                                  |                                                                            |
| Seiteninformationen Kundenservice                                 | Uber Office Depot              | Hilfreiche Links                                 |                                                                            |

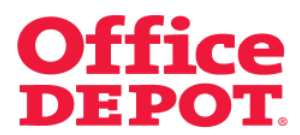

Klickt der User auf den *Button "Warenkorb",* um seine Bestellung einzuleiten, erhält er bei nicht erreichtem Mindestbestellwert die folgende Meldung:

### Achtung:

Es verbleiben XX,XX € um den für <<Firmenname>> festgelegten Mindestbestellwert in Höhe von XX,XX € zu erreichen.

| Startseite                                                        |                               |                          | Kundenservice                                               | 06026 97 34                                                  | 15 550   kunden@off                                                   | icedepot.de               |
|-------------------------------------------------------------------|-------------------------------|--------------------------|-------------------------------------------------------------|--------------------------------------------------------------|-----------------------------------------------------------------------|---------------------------|
| Office DEPOT. Schne                                               | allerfassung ~                | 1 Artikel                | Fügen Sie<br>max: 88 Positionen pr<br>orb   Bestellabschlus | 24,00 € hinzu, um<br>o Auftrag): 1,00 €<br>:   Meine Einkauf | den Mindestbestellwert<br>Slisten   v Meine Liefer                    | zu erreichen<br>anschrift |
|                                                                   |                               | Herzlich Willi           | ommen, Max Muste                                            | rmann von Offic                                              | Kundennumm<br>e-Depot DEMO-Shop                                       | Abmelden                  |
| Allgemeines Buromaterial 🖂 🛛 Buroeinrichtung                      | V IT-Zub                      | ehör 🗸 🗸                 | Unser Service                                               |                                                              | Mein Profil                                                           | $\sim$                    |
| SUCHEN                                                            | LOS                           | Produkte von A           | Z Tinte & To                                                | ner   Papier                                                 | Infoseite Meine Be                                                    | stellungen                |
| Startseite > Finden Sie Ihr Produkt                               |                               |                          |                                                             |                                                              |                                                                       |                           |
| Warenkorb                                                         |                               | Einkauf f                | rtsetzen BESTEL                                             | LABSCHLUSS                                                   |                                                                       | Drucken                   |
| A Ashtunar                                                        |                               |                          |                                                             |                                                              | Zwischensumme:                                                        | 1,00 €<br>(Netto)         |
| Es verbleiben 24,00 € um den für<br>zu erreichen.                 | Office-Depot DEMO-Shop        | p festgelegten Mindestbe | stellwert in Höhe v                                         | on 25,00 €                                                   | 1 Artikel (max. 98<br>Positionen pro Auftre                           | <b>1.00 €</b><br>g):      |
| Beschreibung                                                      | Preis/VPE                     | Menge                    | Nachbestellung                                              | Gesamtpreis<br>(Netto)                                       | BESTELLA                                                              | BSCHLUSS                  |
| Haftnotizen Post-it® 76 x 76 mm                                   | 1,00                          | 1 AKTUALISIEREN          | 0                                                           | 1,00€                                                        | Fragen?                                                               |                           |
| Artikel-Nr. 521229 Engegebene<br>Nr. 521229                       | €/stueck AL                   | S MERKZETTEL SPEICHERN   | R                                                           |                                                              | <ul> <li>E-Mail Support /<br/>Sonderbestellun</li> <li>FAQ</li> </ul> | g                         |
| (V)                                                               |                               | Entferner                |                                                             |                                                              |                                                                       |                           |
| ۷                                                                 |                               | Entierner                |                                                             |                                                              | In den Warenkorb                                                      | legen                     |
| W                                                                 |                               | Kommentar                | A                                                           | TUALISIEREN                                                  | In den Warenkorb<br>Office Depot Artike                               | legen<br>Inummer          |
| Einiauf fortieben<br>Werentob aktuelieren   Werentorb boohen   We | enkorb zur Einkaufsliste hinz | Kommentar                | ampfehlen BESTEL                                            | TUALISIEREN                                                  | In den Warenkorb<br>Office Depot Artike<br>Menge                      | legen<br>Inummer          |

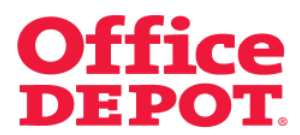

Klickt der User auf den *Button "Bestellabschluss",* ohne den Mindestbestellwert zu erreichen, bekommt er folgende Meldung angezeigt:

#### **Bitte beachten**

Ihre Bestellung liegt unterhalb des festgelegten Mindestbestellwertes von 25.00 €. Wenn Sie die Bestellung auslösen, werden hierfür Lieferkosten berechnet.

Trotz nicht erreichtem Mindestbestellwert hat der User die Möglichkeit, seine Bestellung mittels Klick auf den *Button "Bestellung auslösen"* abzuschließen. Es entstehen hierfür jedoch Lieferkosten in Höhe des Betrags, der mit Office Depot vereinbart wurde.

| Startseite                                                                                                    | Kundenservice   06026 97 3                                                                                                    | 5 550 kunden@officedepot.de                           |  |  |  |  |  |  |  |  |
|----------------------------------------------------------------------------------------------------|----------------------------------------------------------------------------------------------------|-------------------------------------------------------|--|--|--|--|--|--|--|--|
|                                                                                                    | Fügen Sie 24,00 € hinzu, um                                                                                                    | den Mindestbestell wert zu erreichen                  |  |  |  |  |  |  |  |  |
| Office DEPOT.                                                                                                    | ✓ Ihr Warenkorb   Bestellabsohluss   Meine Einkau                                                                                                    | slisten 📲 🗸 Melne Lieferansohritt                     |  |  |  |  |  |  |  |  |
|                                                                                                    | Herzlich Willkommen, Max Mustermann von Offic                                                                                                    | Kundennummer: 6159338<br>e-Depot DEMO-Shop - Abmelden |  |  |  |  |  |  |  |  |
| Allgemeines Büromaterial V Büroeinrichtung V                                                                         | IT-Zubehör V Unser Service V                                                                                                    | Mein Profil 🗸 🗸 🗸                                     |  |  |  |  |  |  |  |  |
| SUCHEN LOS                                                                                                    | Produkte von A-Z   Tinte & Toner   Papier                                                                                                    | Infoseite Meine Bestellungen                          |  |  |  |  |  |  |  |  |
| Startseite > Bestellabschluss                                                                                        |                                                                                                    |                                                       |  |  |  |  |  |  |  |  |
| Bestellabschluss                                                                                                    |                                                                                                    | Fragen?                                               |  |  |  |  |  |  |  |  |
| Bitte beachten<br>Mre Bestellung liegt unterhalb des festgelegien<br>auslösen, werden hierfür Lieferkosten berechn   | Eitte beachten<br>Bre Bestellung lingt unrerhalb des frestgelegten Mindestbestellwertes von 25.00 €. Wenn Sie die Bestellung<br>analosen, werden berfer Laferkosten berechnet. |                                                       |  |  |  |  |  |  |  |  |
| Klicken Sie auf 'Bearbeiten', um die aktuellen Angaben zu ändern.                                                    |                                                                                                    |                                                       |  |  |  |  |  |  |  |  |
| Benutzerinformationen                                                                                                | Ihre Lieferanschrift                                                                                                    |                                                       |  |  |  |  |  |  |  |  |
| Kontaktperson: Max Mustermann<br>Telefon: 0123456789<br>E-Mail: max.mustermann@officedepot.com<br>Fax:<br>BEARDEITEN | Max Mustermann GrobH<br>Weltere Bez, Gebäude, Zimmer<br>Musterstasse 4711<br>Musterstaß<br>20065<br>Deutschland                                                                |                                                       |  |  |  |  |  |  |  |  |
|                                                                                                    | 0123456789                                                                                                    |                                                       |  |  |  |  |  |  |  |  |
| E-Mail Optionen                                                                                                    | NORMALEN                                                                                                    |                                                       |  |  |  |  |  |  |  |  |
| E-Mail Bestätigung für diese Bestellung senden                                                                       |                                                                                                    |                                                       |  |  |  |  |  |  |  |  |
| Bestelldetails                                                                                                    | Bilder ausblenden                                                                                                    |                                                       |  |  |  |  |  |  |  |  |
| Voraussichtlicher Liefertermin: 10.07.13                                                                             |                                                                                                    |                                                       |  |  |  |  |  |  |  |  |
| Artikel im Warenkorb Ihr Prei                                                                                        | is/VPE Menge Nachlieferungsmenge Gesamtpreis Entfernen                                                                                                    |                                                       |  |  |  |  |  |  |  |  |
| Haftnotizen Post-it⊚76 x 76 mm gelb 1                                                                                | .00 €/ 1 0 1.00 € □                                                                                                    |                                                       |  |  |  |  |  |  |  |  |
| 100 Blatt 5<br>Artikelnummer 521229<br>Engegetere IV: 521229                                                         | Stueck                                                                                                    |                                                       |  |  |  |  |  |  |  |  |
| Komr                                                                                                    | mentar:                                                                                                    |                                                       |  |  |  |  |  |  |  |  |
|                                                                                                    | Zwischensumme: 1,00 €                                                                                                    |                                                       |  |  |  |  |  |  |  |  |
|                                                                                                    | Frachtpauschale: 4,00 €                                                                                                    | 7                                                     |  |  |  |  |  |  |  |  |
|                                                                                                    | Sonstiges 0,00 €                                                                                                    | -                                                     |  |  |  |  |  |  |  |  |
|                                                                                                    | Mehrwertsteuer: 0,95 €                                                                                                    |                                                       |  |  |  |  |  |  |  |  |
|                                                                                                    | Gesamtpreis: 5,95 €                                                                                                    |                                                       |  |  |  |  |  |  |  |  |
| Nach oben<br>Haben Sie Änderungen in Warenkorb oder den Liefereinstelkungen gemoo                                    | cht? Denn kilcken Sie Werenkorb aktuelisieren' WARENKORB AKTUALISIEREN                                                                                                    |                                                       |  |  |  |  |  |  |  |  |
| Aktualisieren                                                                                                    |                                                                                                    | -                                                     |  |  |  |  |  |  |  |  |
| ALS MERKZETTEL                                                                                                    | SPEICHERN WARENKORB SPEICHERN BESTELLUNG AUSLÖSEN                                                                                                    |                                                       |  |  |  |  |  |  |  |  |

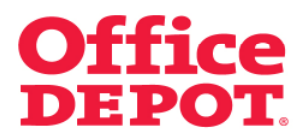

Ändert der User seinen Warenkorb entsprechend ab, so dass er den Mindestbestellwert erreicht, kann die Bestellung <u>ohne</u> entstehende Lieferkosten abgeschlossen werden.

Der Hinweis oberhalb der Warenkorb-Anzeige ändert sich wie folgt: Ihr Warenkorb liegt oberhalb des festgelegten Mindestbestellwertes.

| Startseite                                                                                                    |                                                                                                    | Kundenservice                                     | 06026 97 3                          | 45.550 kunden@officedepot.de                                           |
|----------------------------------------------------------------------------------------------------|----------------------------------------------------------------------------------------------------|---------------------------------------------------|-------------------------------------|------------------------------------------------------------------------|
|                                                                                                    |                                                                                                    | hr Warenkorb<br>1 Artikel (may 99 Portitionen pro | liegt oberhalb de<br>Auffrage 25.00 | es festgelegten Mindestbestell vertes.                                 |
| Office DEPOT. Schnellerfassu                                                                                          | ng ~                                                                                                 | V Ihr Warenkorb   Bestellabsohluss                | Meine Eirkau                        | tslisten \  🗸 Meine Lieferansohritt                                    |
|                                                                                                    |                                                                                                    | Herzlich Willkommen, Max Muster                   | mann von Offic                      | Kundennummer: 6159338<br>e-Depot DEMO-Shop - Abmelden                  |
| Allgemeines Büromaterial 🥪 🛛 Büroeinrichtung 🖓                                                                        | V IT-Zubehör                                                                                         | Unser Service                                     |                                     | Mein Profil 🔍 🗸 🗸                                                      |
| SUCHEN                                                                                                    |                                                                                                    | Produkte von A-Z Tinte & Tor                      | ner Papier                          | Infoseite Meine Bestellungen                                           |
| Startseite > Bestelabschluss                                                                                          |                                                                                                    |                                                   |                                     |                                                                        |
| Bestellabschluss                                                                                                    |                                                                                                    |                                                   |                                     | Fragen?                                                                |
| Klicken Sie auf Bearbeiten', um die aktuellen Angaben zu ändern.                                                      |                                                                                                    |                                                   |                                     | <ul> <li>E-Mail Support /<br/>Sonderbestellung</li> <li>FAQ</li> </ul> |
| Benutzerinformationen                                                                                                 | Ihre Liefera                                                                                         | nschrift                                          |                                     |                                                                        |
| Kontaktperson: Mar Mustermann<br>Telefon: 0123454788<br>E.Mas max.mustermanngofficedepot.com<br>Fax:<br>BEARBETEN     | Max Musterma<br>Weitere Bez, O<br>Musterstrasse<br>Musterstadt<br>20095<br>Deutschland<br>0123456789 | inn GmbH<br>lebäude, Zimmer<br>⊧4711              | ŝ                                   |                                                                        |
| E-Mail Optionen                                                                                                    | AUSWÄHLEN                                                                                            |                                                   |                                     |                                                                        |
| E Meil Deetlikeung für diese Deetellung genden                                                                        |                                                                                                    |                                                   |                                     |                                                                        |
| Die Eingangsbestätigung für diese Bestellung an eine weitere<br>E-Mail Adresse senden:<br>Zusätzliche E-Mail Adresse: |                                                                                                    |                                                   |                                     |                                                                        |
| Bestelidetails                                                                                                    |                                                                                                    | Bilder                                            | auspienden                          |                                                                        |
| Voraussichtlicher Liefertermin: 10.07.13                                                                              |                                                                                                    |                                                   |                                     |                                                                        |
| Artikel im Warenkorb Ihr Pr                                                                                           | (Netto) Menge                                                                                        | Nachlieferungsmenge Gesamtprei                    | is<br>Entfernen                     |                                                                        |
| Haffnotizem Post-#8 76 x 76 mm gelb<br>100 Blot<br>Artikelnummer 521229<br>Errogedener Mr. 521229                     | 1,00 €/ 25<br>Stueck                                                                                 | 0 25,00                                           | € []                                |                                                                        |
| Kon                                                                                                    | mmentar:                                                                                             |                                                   |                                     |                                                                        |
|                                                                                                    |                                                                                                    | Zwischensumme:                                    | 25,00 €                             |                                                                        |
|                                                                                                    |                                                                                                    | Frachtpauschale:                                  | Frachtfreie                         | ]                                                                      |
|                                                                                                    |                                                                                                    | Sanstiges                                         | 0.00 4                              |                                                                        |
|                                                                                                    |                                                                                                    | ourougeo                                          | 0,00 €                              |                                                                        |
|                                                                                                    |                                                                                                    | menrwertsteuer:                                   | 4,75 €                              |                                                                        |
|                                                                                                    |                                                                                                    | Gesamtpreïs:                                      | 29,75 €                             |                                                                        |
| Nach oben<br>Haben Sie Änderungen im Warenkorb oder den Liefereinstellungen gem                                       | acht? Dann klicken Sie %                                                                             | Varenkorb aktualisieren/ WARENKORB A              | KTUALISIEREN                        |                                                                        |
| Aktualisieren                                                                                                    |                                                                                                    |                                                   |                                     | 7                                                                      |
| ALS MERKZETT                                                                                                    | EL SPEICHERN WAR                                                                                     | ENKORB SPEICHERN BESTELLUN                        | G AUSLÖSEN                          |                                                                        |

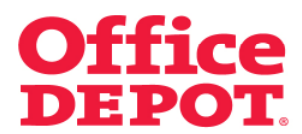

Wurde ein Mindestbestellwert festgesetzt, wird oberhalb der Warenkorb-Anzeige der folgende

Hinweis in roter Schrift angezeigt:

### Fügen Sie XX,XX € hinzu, um den Mindestbestellwert zu erreichen.

Bei nicht befülltem Warenkorb wird der Betrag des festgesetzten Mindestbestellwert angezeigt.

| Charlenite                           |                                  | 16 -                                     | dences inc.   00000.07.34                                                                        | 6.660 Lunder Bettiendenst de                                              |  |
|--------------------------------------|----------------------------------|------------------------------------------|--------------------------------------------------------------------------------------------------|---------------------------------------------------------------------------|--|
| otertSCRC                            |                                  | Kur                                      | Menservice   06026 97 34                                                                         | io oou   nui wei @otticedepot.de                                          |  |
| Office DEPOT                         | Schnellerfassung ~               | V Artikel (max: 08<br>In Waterkorb   Bes | Fögen Sie 25,00 € hinzu, um<br>Positionen pro Auftragi: 0,00 €<br>stellabschluss   Meine Einkaut | den Mindestbestell wert zu erreichen<br>Slisten   🗸 Meine Lieferanschrift |  |
|                                      |                                  | Herzlich Willkommen,                     | Max Mustermann von Offic                                                                         | Kundennummer: 6159338<br>e-Depot DEMO-Shop - Abmelden                     |  |
| Allgemeines Büromaterial 🗸 🛛 Büro    | sinrichtung 💛 IT-Zubehör         | V Unser                                  | r Service 🔍 🗸                                                                                    | Mein Profil 🔍 🗸                                                           |  |
| SUCHEN                               | LOS                              | Produkte von A-Z                         | Tinte & Toner   Papier                                                                           | Infoseite Meine Bestellungen                                              |  |
| Verbe                                | sserte Gesch                     | windigke                                 | it! Erfah                                                                                        | ren Sie mehr                                                              |  |
| Infoseite                            |                                  |                                          |                                                                                                  |                                                                           |  |
| Wichtige Mitteilungen: Werden Sie Mi | tglied in userem Kundenforum     |                                          | Lesen Sie mehr dazu                                                                              | Meine Bestellungen                                                        |  |
| Wichtige Mitteilungen:               |                                  |                                          | Lesen Sie mehr dazu                                                                              | <ul> <li>Bestellgenehmigungen</li> </ul>                                  |  |
| Kundeninformationen Offi             | ce Depot Informationen Allgemein | e Informationen                          |                                                                                                  |                                                                           |  |
| Zuletzt geändert von: Office Depot   |                                  |                                          |                                                                                                  | Mein Office Depot                                                         |  |
| O                                    | ffice DE                         | POT                                      |                                                                                                  | Meine Einkaufslisten<br>Schnellerfassung<br>Mein Profil                   |  |
|                                      |                                  |                                          |                                                                                                  |                                                                           |  |
|                                      |                                  |                                          |                                                                                                  |                                                                           |  |
|                                      |                                  |                                          |                                                                                                  |                                                                           |  |

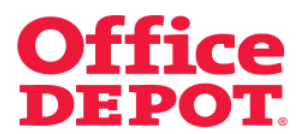

Legt der User Artikel in den Warenkorb, passt sich der Hinweis entsprechend daran an.

Dem User wird immer der genaue Betrag angezeigt, der ihm aktuell noch fehlt, um den Mindestbestellwert zu erreichen.

| Starteeite                                                                                      | Kundenservice 06026.97                                                                                     | 345.550 kunden@officariend.de                                                        |
|-------------------------------------------------------------------------------------------------|----------------------------------------------------------------------------------------------------|--------------------------------------------------------------------------------------|
| Office DEPOT. Schnellerfassung ~                                                                | I Artikel (max: 99 <sup>4</sup> exitinen pro-Anthag) 100     Ib: Warenkorb   Destellabschluss   Meine Eink | um den Mindestbestell wert zu erreichen<br>e<br>autslisten   V Meine Lieferanschrift |
|                                                                                                 | Herzlich Willkommen, Max Mustermann von Of                                                                 | Kundennummer: 6159338<br>fice-Depot DEMO-Shop - Abmelden                             |
| Allgemeines Büromaterial 🗸 🛛 Büroeinrichtung 🗸 IT-Zu                                            | ehör 🗸 Unser Service 🥄                                                                                     | 🗸 🛛 Mein Profil 👘 🗸                                                                  |
| SUCHEN LOS                                                                                      | Produkte von A-Z   Tinte & Toner   Papier                                                                  | Infoseite Meine Bestellungen                                                         |
| Startseite > Finden Sie Ihr Produkt                                                             |                                                                                                    |                                                                                      |
| Der unten aufgeführte Artikel wurde in Ihren Warenkor                                           | geleat                                                                                                    | Fragen?                                                                              |
| Beschreibung                                                                                    | Ihr Preis/VPE Menae                                                                                        | E-Mail Support /<br>Sonderbestellung                                                 |
| Hathoticum Post 4/8 76 x 76 mm gelb 100 Blatt<br>Antibiek: 52/239 Encessione Mr. 52/239<br>W    | 1,00 € /sback 1<br>(Netto)                                                                                 | Greener                                                                              |
| Einkauf fortsetzen                                                                              | WARENKOR                                                                                                   | B MEHR SIE                                                                           |
| Seiteninformationen Kundenservice Über                                                          | ffice Depot Hilfreiche Links                                                                               |                                                                                      |
| Seitenübersicht E-Mail Support / Interna<br>International Support / International International | ional Handbücher Online Shop (pdf)<br>fice Depot User Guide (pdf)                                          |                                                                                      |

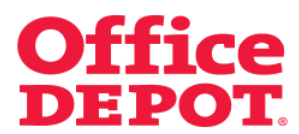

Klickt der User auf den *Button "Warenkorb",* um seine Bestellung einzuleiten, erhält er bei nicht erreichtem Mindestbestellwert die folgende Meldung:

### Achtung:

Es verbleiben XX,XX € um den für <<Firmenname>> festgelegten Mindestbestellwert in Höhe von XX,XX € zu erreichen.

| Startseite                                                        |                               |                          | Kundenservice                                               | 06026 97 34                                                  | 15 550   kunden@off                                                   | icedepot.de               |
|-------------------------------------------------------------------|-------------------------------|--------------------------|-------------------------------------------------------------|--------------------------------------------------------------|-----------------------------------------------------------------------|---------------------------|
| Office DEPOT. Schne                                               | allerfassung ~                | 1 Artikel                | Fügen Sie<br>max: 88 Positionen pr<br>orb   Bestellabschlus | 24,00 € hinzu, um<br>o Auftrag): 1,00 €<br>:   Meine Einkauf | den Mindestbestellwert<br>Slisten   v Meine Liefer                    | zu erreichen<br>anschrift |
|                                                                   |                               | Herzlich Willi           | ommen, Max Muste                                            | rmann von Offic                                              | Kundennumm<br>e-Depot DEMO-Shop                                       | Abmelden                  |
| Allgemeines Buromaterial 🖂 🛛 Buroeinrichtung                      | V IT-Zub                      | ehör 🗸 🗸                 | Unser Service                                               |                                                              | Mein Profil                                                           | $\sim$                    |
| SUCHEN                                                            | LOS                           | Produkte von A           | Z Tinte & To                                                | ner   Papier                                                 | Infoseite Meine Be                                                    | stellungen                |
| Startseite > Finden Sie Ihr Produkt                               |                               |                          |                                                             |                                                              |                                                                       |                           |
| Warenkorb                                                         |                               | Einkauf f                | rtsetzen BESTEL                                             | LABSCHLUSS                                                   |                                                                       | Drucken                   |
| A Ashtunar                                                        |                               |                          |                                                             |                                                              | Zwischensumme:                                                        | 1,00 €<br>(Netto)         |
| Es verbleiben 24,00 € um den für<br>zu erreichen.                 | Office-Depot DEMO-Shop        | p festgelegten Mindestbe | stellwert in Höhe v                                         | on 25,00 €                                                   | 1 Artikel (max. 98<br>Positionen pro Auftre                           | <b>1.00 €</b><br>g):      |
| Beschreibung                                                      | Preis/VPE                     | Menge                    | Nachbestellung                                              | Gesamtpreis<br>(Netto)                                       | BESTELLA                                                              | BSCHLUSS                  |
| Haftnotizen Post-it® 76 x 76 mm                                   | 1,00                          | 1 AKTUALISIEREN          | 0                                                           | 1,00€                                                        | Fragen?                                                               |                           |
| Artikel-Nr. 521229 Engegebene<br>Nr. 521229                       | €/stueck AL                   | S MERKZETTEL SPEICHERN   | R                                                           |                                                              | <ul> <li>E-Mail Support /<br/>Sonderbestellun</li> <li>FAQ</li> </ul> | g                         |
| (V)                                                               |                               | Entferner                |                                                             |                                                              |                                                                       |                           |
| ۷                                                                 |                               | Entierner                |                                                             |                                                              | In den Warenkorb                                                      | legen                     |
| W                                                                 |                               | Kommentar                | A                                                           | TUALISIEREN                                                  | In den Warenkorb<br>Office Depot Artike                               | legen<br>Inummer          |
| Einiauf fortieben<br>Werentob aktuelieren   Werentorb boohen   We | enkorb zur Einkaufsliste hinz | Kommentar                | ampfehlen BESTEL                                            | TUALISIEREN                                                  | In den Warenkorb<br>Office Depot Artike<br>Menge                      | legen<br>Inummer          |

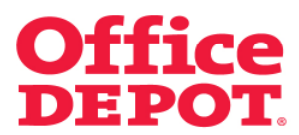

Klickt der User auf den *Button "Bestellabschluss",* ohne den Mindestbestellwert zu erreichen, bekommt er folgende Meldung angezeigt:

#### **Bitte beachten**

Da diese Bestellung unterhalb des Mindestbestellwertes von XX,XX € liegt, kann diese nicht ausgelöst werden.

Der *Button "Bestellung auslösen"* ist nicht sichtbar, so dass es nicht möglicht ist, die Bestellung auszulösen. Der User hat lediglich die Möglichkeit, diesen Warenkorb als Merkzettel zu speichern.

| <image/> <text><text><text><text><text><text><text><text><text><text><text></text></text></text></text></text></text></text></text></text></text></text>                                                                                                    | Startseite                                    |                                                                                                    |                    |                      |                   | Kundenser                            | vice   06026 97 3                                | 45 550      | unden@officedepot.de     |
|----------------------------------------------------------------------------------------------------|-----------------------------------------------|----------------------------------------------------------------------------------------------------|--------------------|----------------------|-------------------|--------------------------------------|--------------------------------------------------|-------------|--------------------------|
| <image/> Control     Numerican      Image: Control    Control    Control      Image: Control    Control    Control    Control      Image: Control    Control    Control    Control      Image: Control    Control    Control    Control      Image: Control    Control    Control    Control    Control       Image: Control    Control    Control    Control    Control    Control      Image: Control    Control    Control    Control    Control    Control      Image: Control    Control    Control    Control    Control    Control    Control      Image: Control    Control    Control    Control    Control    Control    Control    Control    Control    Control    Control    Control    Control    Control    Control    Control    Control    Control    Control    Control    Control    Control    Control    Control   Control    Control    Control    Control    Control    Control    Control    Control    Control    Control    Control    Control    Control    Control    Control    Control    Control    Control    Control    Control    Control    Control    Control    Control    Contro    Contro <th></th> <td></td> <td></td> <td></td> <td>1 Artikel</td> <td>Fügen<br/>(m.ax. 98 Positione</td> <td>Sie 24,00 € hinzu, un<br/>en pro Auftrag): 1,00 €</td> <td>den Mindest</td> <td>bestellwert zu erreichen</td>                                                                                                    |                                               |                                                                                                    |                    |                      | 1 Artikel         | Fügen<br>(m.ax. 98 Positione         | Sie 24,00 € hinzu, un<br>en pro Auftrag): 1,00 € | den Mindest | bestellwert zu erreichen |
| <text>         Adjournments       Number of Strategy of Strategy</text>                                                                                                    | Office DEPOT. Schnellerfassung ~              |                                                                                                    |                    | ·                    | V Ihr Waren       | afslisten \  🗸 Meine Lieferanschrift |                                                  |             |                          |
| Adversion Standardial       Discretification of the Control Standardian of the Control Standardian of the Control S                                                                                                    |                                               |                                                                                                    |                    |                      |                   |                                      |                                                  | Kuni        | dennummer: 6159338       |
| Induction       Induction       Induction <thinduction< th=""> <thinduction< th=""> <thinduction< th=""></thinduction<></thinduction<></thinduction<>                                                                                                    | Allgemeines Bür                               | omaterial V Bürgeinrichtung                                                                                                    |                    | IT.Zubehör           | Herzlich Will     | ommen, Max Mu                        | ustermann von Offi                               | e-Depot DE  | MO-Shop - Abmelden       |
| <text><section-header><complex-block>         Services of the service of the services of the services of</complex-block></section-header></text>                                                                                                    | SUCHEN                                        |                                                                                                    | LOS                |                      | Produkte ynn 4    | -Z Tinte /                           | & Toner   Papier                                 | Infoseite   | Meine Bestellungen       |
| <text><section-header></section-header></text>                                                                                                    | Startagita - Restala                          | keekkine                                                                                                    |                    |                      |                   |                                      |                                                  |             |                          |
| <section-header>         Automatical and the set of the set of the set</section-header>                                                                                                    | Bestellahso                                   | bluss                                                                                                    |                    |                      |                   |                                      |                                                  | Fragon?     |                          |
| <complex-block>      Notes     Province     Province       Province     Province       P</complex-block>                                                                                                    |                                               |                                                                                                    |                    |                      |                   |                                      |                                                  | T Digott    | Connect                  |
| <text></text>                                                                                                    | $\square$                                     | Bitte beachten<br>Da diese Bestellung unterhalb de                                                                                                    | s Mindestbestell   | wertes von 25.00     | € liegt, kann di  | ese nicht ausge                      | elöst werden.                                    | • FAQ       | rbestellung              |
| Benutzerintformationen       bre Leferanschrift         Methodenenson       maxmutermanngodicedepot.com         Har       maxmutermanngodicedepot.com         Bezulzerinter       maxmutermanngodicedepot.com         Bezulzerinter       maxmutermanngodicedepot.com         Bezulzerinter       maxmutermanngodicedepot.com         Bezulzerinter       maxmutermanngodicedepot.com         Bezulzerinter       maxmutermanngodicedepot.com         Bezulzerinter       maxmutermanngodicedepot.com         Bezulzerinter       maxmutermanngodicedepot.com         Bezulzerinter       maxmutermanngodicedepot.com         Bezulzerinter       maxmutermanngodicedepot.com         Bezulzerinter       maxmutermanngodicedepot.com         Bezulzerinter       maxmutermanngodicedepot.com         Bezulzerinter       maxmutermanngodicedepot.com         Bezulzerinter       maxmutermanngodicedepot.com         Bezulzerinter       Maxmutermanngodicedepot.com         Bezulzerinter       filterinterinter         Bezulzerinter       filterinterinter         Bezulzerinter       filterinterinterinter         Bezulzerinter       filterinter         Bezulzerinter       filterinterinterinterinter         Bezulzerinter       filterinterinter <tr< td=""><th>Klicken Sie auf 'Bea</th><td>irbeiten', um die aktuellen Angabe</td><td>n zu ändern.</td><td></td><td></td><td></td><td></td><td></td><td></td></tr<>                                                                                                    | Klicken Sie auf 'Bea                          | irbeiten', um die aktuellen Angabe                                                                                                    | n zu ändern.       |                      |                   |                                      |                                                  |             |                          |
| Montatignerson:     Max Mutshrmann Ombil-<br>Weitwere Bez, Obsignational Summer<br>Weitwere Bez, Obsignational Summer<br>Weitwere Bez, Obsignatin Summer<br>Weitwere Bez, Obsignational Summer<br>Weitwer<br>Weitwer<br>Weitw | Benutzerinfor                                 | mationen                                                                                                    |                    | Ihre Lieferan        | schrift           |                                      |                                                  |             |                          |
| E-Mail Optionen       Determinetie         E-Mail Detailingung für diese Bestehlung seinden       Determinetie         Bestelletails       Determinetie         Voraussichtlichter Lussenkerb       Mer Preisi VME Menge Machtlichterungsmenge Gesamfigteits Enfernen         Weiter Network       Mer Preisi VME Menge Machtlichterungsmenge Gesamfigteits Enfernen         Weiter Network       Mer Preisi VME Menge Machtlichterungsmenge Gesamfigteits Enfernen         Weiter Network       Mer Preisi VME Menge Machtlichterungsmenge Gesamfigteits Enfernen         Weiter Network       Mer Preisi VME Menge Machtlichterungsmenge Gesamfigteits Enfernen         Weiter Network       Statelen         Weiter Network       Statelen         Weiter Network       Statelen         Weiter Network       Statelen         Weiter Network       Statelen         Weiter Network       Statelen         Weiter Network       Statelen         Weiter Network       Statelen         Weiter Network       Statelen         Statelen       Statelen         Weiter Network       Statelen         Statelen       Statelen         Mender       Statelen         Mender       Statelen         Mender       Statelen         Mender       Stat                                                                                                    | Kontaktperson:<br>Telefon:<br>E-Mail:<br>Fax: | Kontaktperson:         Max Mustermann         Max Mustermann 0mbH         Image: Containing and Containing and Containing |                    |                      |                   |                                      |                                                  |             |                          |
| Image: Contract of the contract of the contract                                                                                                    | E-Mail Optione                                | n                                                                                                    |                    | AUSWÄHLEN            |                   |                                      |                                                  |             |                          |
| Bestellatealis     Diter austender       Voroussichtlicher Liefentermin: 10.07.13.     Mange Mischlieferungsmenge Gesamfgreis Enfernen<br>(betro) Enfernen       Artiske im Warenkorb     Mer Preis: V/E<br>(betro)     Mange Mischlieferungsmenge Gesamfgreis<br>(betro)     Enfernen       Mange Mischlieferungsmenge Gesamfgreis<br>(betro)     1,00 €     0     1,00 €       Mange Mischlieferungsmenge Gesamfgreis     1,00 €     0     0       Mange Mischlieferungsmenge Gesamfgreis     1,00 €     0     0       Mange Mischlieferungsmenge Gesamfgreis     1,00 €     0     0       Mange Mischlieferungsmenge Gesamfgreis     1,00 €     0     0       Mange Mischlieferungsmenge Gesamfgreis     1,00 €     0     0       Mange Mischlieferungsmenge Gesamfgreis     1,00 €     0     0       Mange Mischlieferungsmenge Gesamfgreis     1,00 €     0     0       Mange Mischlieferungsmenge Gesamfgreis     1,20 €     E                                                                                                    | 🔽 E-Mail Bestäti                              | igung für diese Bestellung sender                                                                                                    | 1                  |                      |                   |                                      |                                                  |             |                          |
| Voraussichtlicher Ludeitermin 10 07 13         Artikel im Warenkorb       Mit Prici: VIE<br>(with)       Minge<br>Machtlicher Lungsmenge       Gesantfrecht<br>(betra)       Enfertenne<br>(betra)         Mitsellunger       Ladeiter       Bige Prici: VIE<br>(betra)       Minge       Nachtlicher Lungsmenge       Gesantfrecht<br>(betra)       Enfertenne<br>(betra)         Mitsellunger       Ladeiter       Statelinder nungsmenge       Gesantfrecht<br>(betra)       Enfertenne<br>(betra)       Ladeiter         Mitsellunger       Expension       Kommentar:       Zwischenstumme       1,00 €       Frachtfreise<br>Luferrung       Stater         Nach oben       Nach ober       Mitsellunger genocht? Den Micken Sie Varentecht absatierer       Watermote Aussatierer       Watermote Aussatierer       Matermote Aussatierer         Nach ober       Luf Betractte statelinger genocht? Den Micken Sie Varentecht absatierer       Matermote Aussatierer       Matermote Aussatierer       Matermote Aussatierer                                                                                                    | Bestelldetails                                |                                                                                                    |                    |                      |                   | в                                    | Bilder ausblenden                                |             |                          |
| Mitteel im Warenkolo     Mittee Water     Mitteel Water     Mitteel Water     Mitteel Water     Mitteel Water     Mitteel Water     Mitteel Water       Witteel Witteel Witteel Witteel Water     1.00 ef /<br>Statek     1.00 ef /<br>Statek     0     1.00 ef /<br>Distance     0     1.00 ef /<br>Distance       Witteel Witteel Witt                                                                                                    | Voraussichtlich                               | her Liefertermin: 10.07.13                                                                                                    |                    |                      |                   |                                      |                                                  |             |                          |
| Heinreicen Poor R9 76 z 76 mm geb       1.00 f 1         Listenummer 531228       Discrit         With any of the S1228       Nonemental         With any of the S1228       Nonemental         With any of the S1228       Nonemental         With any of the S1228       Nonemental         Nonemental       Nonemental         Soundsges       0.00 f         Mithendentaleure       0.99 f         Commental       1.20 f         None of the Anderson of the S1228       None f         None of the Anderson of the S1228       None f         None of the Anderson of the Anderson of the Interentet Angene generatif 2 Dave Nicken Ste Varentice Anderson of the Anderson of the Interentet Angene generatif 2 Dave Nicken Ste Varentice Anderson of the Anderson of the Anderson of the Interentet Angene generatif 2 Dave Nicken Ste Varentice Anderson of the Interentet Angene generatif 2 Dave Nicken Ste Varentice Anderson of the Interentet Angene generatif 2 Dave Nicken Ste Varentice Angene generatif 2 Dave Nicken Ste Varentice Angene generatif 2 Dave Nicken Ste Varentice Angene generative angene generative angene gene generative angene gen                                                                                                    | Artikel im Warenk                             | orb                                                                                                    | Ihr Preis/<br>(N   | VPE Menge Menge      | Nachlieferung     | menge Gesan                          | ntpreis<br>(Netto) Entfernen                     |             |                          |
| Nach obrin          Xultischersiumme: 1,00 €         Frachtgauschulte:          Frachtgauschulte:         Kommentar:           Frachtgauschulte:         Frachtgauschulte:         Frachtgauschulte:         Konstiges         0,00 €         Methrownsträueur:         0,19 €         Oesamtypreis:         1,20 €         Kalch obrin         Mater Sie Andernungen im Weienkuch oder den Liefereinstelkungen gemacht? Dem Micken Sie Weienkuch abbustiser:         Mater Sie Andernungen im Weienkuch oder den Liefereinstelkungen gemacht? Dem Micken Sie Weienkuch abbustiser:         Mater Sie Andernungen im Weienkuch oder den Liefereinstelkungen gemacht?         Mater Sie Meinigen zum Sie Sie Sie Sie Sie Sie Sie Sie Sie Sie                                                                                                    | Haftr<br>100 I<br>Artike<br>Einge             | notizen Post-it®76 x 76mm gelb<br>Blatt<br>einummer 521229<br>gebene № 521229                                                                                                    | 1,0<br>Sti         | 0€/ 1 U              | 0                 |                                      | 1,00€ □                                          |             |                          |
| Zwischersaumme     1,00 €       Fractgauschale     Fractgauschale       Sonstges     0,00 €       Mehrvertsteuer:     0,19 €       Cesamtpreis:     1,20 €       Nach oben     Mehrvertsteuer:       Maken Sie Anderungen im Weerklott ober den Liefereinstellungen gemacht? Dem läcken Sie Wierelich abstatierer:     Mekristerens       Abstatieren     Las meinzertes sertierens                                                                                                    |                                               |                                                                                                    | Komme              | entar:               |                   |                                      |                                                  |             |                          |
| Fractionauschale     Fractionauschale       Fractionauschale     Fractionauschale       Sonstiges     0,00 C       Minhwerdstausz     0,99 C       Gesamtyreis:     1,20 C       Nach oben     Minhwerdstauszere       Materials Anderungen im Weerkorb ober den Liefereinstellungen gemod/t/ Dem Micken Sie Warnstein absatteierer     Weetsmittellungen antibustellenens                                                                                                    |                                               |                                                                                                    |                    |                      | Zw                | ischensumme:                         | 1,00 €                                           |             |                          |
| Sonstgres     0,00 4       Mehrwertstlauer:     0,19 4       Gesamtpreis:     1,20 6                                                                                                    |                                               |                                                                                                    |                    |                      | Fo                | chtpauschale:                        | Frachtfreie<br>Lieferung                         |             |                          |
| Mehrwertsteuer:     0,19 €       Gesamtpreis:     1,20 €       Nach obrin     Mehrwertsteuer:       Mehrwertsteuer:     Mehrwertsteuer:       Mehrwertsteuer:     Mehrwertsteuer:       Mehrwertsteuer:     Mehrwertsteuer:       Mehrwertsteuer:     Mehrwertsteuer:                                                                                                    |                                               |                                                                                                    |                    |                      | Sc                | nstiges                              | 0,00 €                                           |             |                          |
| Cesamtpreis: 1.20 C Nach oben Nach oben Nach o                                                                                                    |                                               |                                                                                                    |                    |                      | Me                | hrwertsteuer:                        | 0,19 €                                           |             |                          |
| Nach oben Nach oben Nach o                                                                                                    |                                               |                                                                                                    |                    |                      | G                 | samtpreis:                           | 1,20 €                                           |             | R                        |
| Adjulisieren ALS MERKZETTEL SPEICHERK                                                                                                    | Nach oben<br>Haben Sie Änderur                | ngen im Warenkorb oder den Liefereins                                                                                                    | stellungen gemacht | ? Dann klicken Sie W | /arenkorb aktuali | ieren' WARENKO                       | ORB AKTUALISIEREN                                |             |                          |
|                                                                                                    | Aktualisieren                                 |                                                                                                    |                    |                      |                   | ALS MER                              | KZETTEL SPEICHERN                                |             |                          |

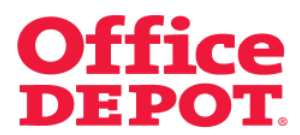

Ändert der User seinen Warenkorb entsprechend, so dass dieser den Mindestbestellwert erreicht, ist der *Button "Bestellung auslösen"* sichtbar und die Bestellung kann abgeschlossen werden.

Der Hinweis oberhalb der Warenkorb-Anzeige ändert sich wie folgt: Ihr Warenkorb liegt oberhalb des festgelegten Mindestbestellwertes.

| Startseite                                    |                                                                                                    |                   |                                   |                          | Kundenservice            | 06026 97 34              | 45 550   1                                        | unden@officedepot.de      |
|-----------------------------------------------|----------------------------------------------------------------------------------------------------|-------------------|-----------------------------------|--------------------------|--------------------------|--------------------------|---------------------------------------------------|---------------------------|
|                                               |                                                                                                    |                   |                                   | -                        | hr Warenkorb li          | egt oberhalb de          | es festgelegte                                    | n Mindestbestellwertes.   |
| Office                                        | V Ihr Warenkorb                                                                                                    | Bestellabschluss  | stisten 📋 🗸 Meine Lieferanschrift |                          |                          |                          |                                                   |                           |
|                                               |                                                                                                    |                   |                                   | Herzlich Willkomm        | an May Mustarn           | oann von Offic           | Kun                                               | dennummer: 6159338        |
| Allgemeines Bürg                              | omaterial V Büroeinrichtung                                                                                                    | $\sim$            | IT-Zubehör                        | V Un                     | ser Service              | ~                        | Mein Pro                                          | ភា 🗸 🗸                    |
| SUCHEN                                        |                                                                                                    | LOS               |                                   | Produkte von A-Z         | Tinte & Tone             | er   Papier              | Infoseite                                         | Meine Bestellungen        |
| Startseite > Bestellak                        | oschluss                                                                                                    |                   |                                   |                          |                          |                          |                                                   |                           |
| Bestellabsc                                   | hluss                                                                                                    |                   |                                   |                          |                          |                          | Fragen?                                           |                           |
| Klicken Sie auf Bea                           | rbeiten', um die aktuellen Angaben zu                                                                                                    | ändern.           |                                   |                          |                          |                          | <ul> <li>E-Mail<br/>Sonde</li> <li>FAQ</li> </ul> | Support /<br>irbestellung |
| Benutzerinform                                | nationen                                                                                                    |                   | Ihre Lieferan                     | schrift                  |                          |                          |                                                   |                           |
| Kontaktperson:<br>Telefon:<br>E-Mail:<br>Fax: | Kortaktpersor:         Max Mustermann         Max Mustermann OrnäH           Teldorin:         0122459100         Weitern Ger, Cebbulg, Zimmer           Fax:         max.mustermann@officedepot.com         Musterstaat           Fax:         20095         20095           UEEARBEITEN         Deskschland         0122456769 |                   |                                   |                          |                          |                          |                                                   | 1.<br>S                   |
| E-Mail Optione                                | n                                                                                                    |                   | AUSWÄHLEN                         |                          |                          |                          |                                                   |                           |
| 🕑 E-Mail Bestäti                              | gung für diese Bestellung senden                                                                                                    |                   |                                   |                          |                          |                          |                                                   |                           |
| Bestelldetails                                |                                                                                                    |                   |                                   |                          | Bilder a                 | usblenden                |                                                   |                           |
| Voraussichtlich                               | ner Liefertermin: 10.07.13                                                                                                    |                   |                                   |                          |                          |                          |                                                   |                           |
| Artikel im Warenk                             | orb                                                                                                    | Ihr Preis<br>(1   | ¦/VPE Menge I<br>Netto)           | Nachlieferungsmeng       | e Gesamtpreis<br>(Netto) | 5 Entfernen              |                                                   |                           |
| Artike<br>Bripes                              | udizen Post-#®76 x 76 mm gelb<br>Slatt<br>Inummer 521229<br>gebene Nr. 521229                                                                                                    | 1,0<br>St<br>Komm | 00 €/ 25                          | 0                        | 25,00€                   | ē 🗖                      |                                                   |                           |
|                                               |                                                                                                    |                   |                                   | Zwischer                 | isumme:                  | 25,00 €                  |                                                   |                           |
|                                               |                                                                                                    |                   |                                   | Frachtpa                 | ischale:                 | Frachtfreie<br>Lieferung |                                                   |                           |
|                                               |                                                                                                    |                   |                                   | Sonstige                 | 5                        | <b>⊳ 0,00 €</b>          |                                                   |                           |
|                                               |                                                                                                    |                   |                                   | Mehrwert                 | steuer:                  | 4,75 €                   |                                                   |                           |
|                                               |                                                                                                    |                   |                                   | Gesam                    | preis:                   | 29,75 €                  |                                                   |                           |
| Nach oben<br>Haben Sie Änderun                | gen im Warenkorb oder den Liefereinstellu                                                                                                    | ngen gemach       | t? Dann klicken Sie M             | larenkorb aktualisieren' | WARENKORB AF             | TUALISIEREN              |                                                   |                           |
| Aktualisieren                                 | ALS N                                                                                                    | IERKZETTEL S      | SPEICHERN WAR                     | ENKORB SPEICHERN         | BESTELLUNG               | AUSLÖSEN                 |                                                   |                           |
|                                               |                                                                                                    |                   |                                   |                          |                          |                          | +                                                 |                           |